## Starter Kit for Arduino Uno – Manual Vol.1

1.

### Introducere în Arduino IDE (Integrated Development Environment)

Software-ul Arduino (IDE) este ușor de utilizat pentru începători, dar suficient de flexibil și pentru avansați. Se bazează pe "Processing programming environment", astfel încât elevii să se familiarizeze cum să învețe să programeze în acest mediu și modul în care funcționează ID-ul Arduino.

### **Pasul 1** : Install the Arduino Software (IDE)

Download ultima versiune din pagina : http://arduino.cc/en/Main/Software

Apoi urmeaza instalarea driverului din pagina : <u>http://oboromania.ro/drivere/</u> Dacă Windowsul din PC nu îl instaleaza automat, descărcați driverul din pagina indicată și instalați (.exe).

Sau puteți folosi instalarea din ID :

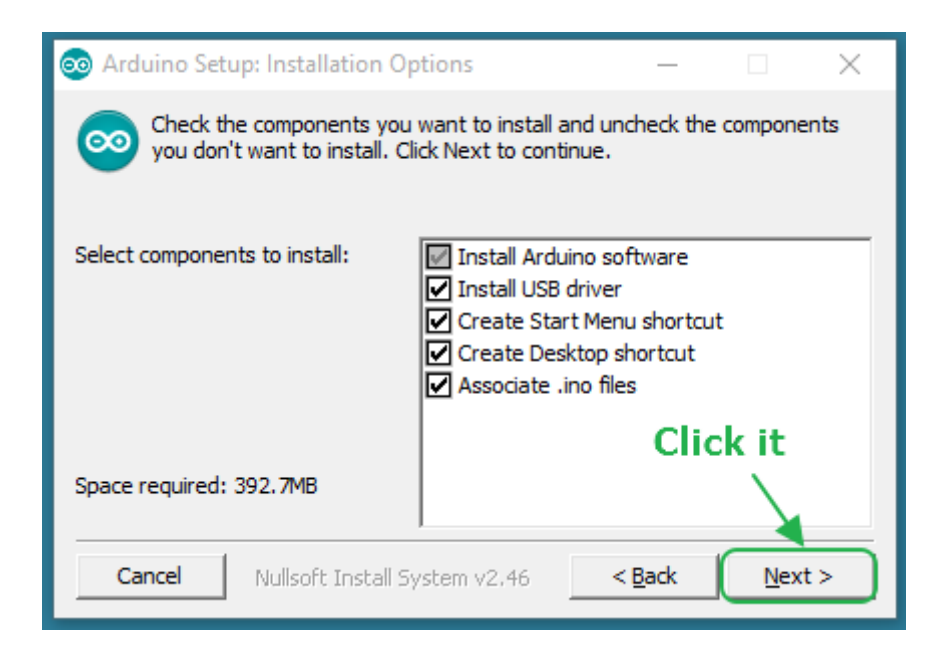

Alegeți componentele pe care doriți să le instalați și faceți clic pe butonul "Next".

| 💿 Arduino Setup: Installation Folder                                                                                                    | – 🗆 X          |  |  |  |  |  |  |
|----------------------------------------------------------------------------------------------------|----------------|--|--|--|--|--|--|
| Setup will install Arduino in the following folder. To install in a different folder, click Browse and select another folder. Click Install to start the installation. |                |  |  |  |  |  |  |
| Destination Folder                                                                                                    | Browse         |  |  |  |  |  |  |
| Keep the default one                                                                                                    |                |  |  |  |  |  |  |
| Space required: 392.7MB<br>Space available: 24.6GB Click i                                                                                                    | t              |  |  |  |  |  |  |
| Cancel Nullsoft Install System v2.46                                                                                                    | < Back Install |  |  |  |  |  |  |
|                                                                                                    |                |  |  |  |  |  |  |
|                                                                                                    |                |  |  |  |  |  |  |
| 💿 Arduino Setup: Installing                                                                                                    | - 🗆 X          |  |  |  |  |  |  |
| Arduino Setup: Installing Extract: c++.exe                                                                                                    | – 🗆 X          |  |  |  |  |  |  |
| Arduino Setup: Installing     Extract: c++.exe     Show details                                                                                                    | ×              |  |  |  |  |  |  |
| Arduino Setup: Installing     Extract: c++.exe     Show details                                                                                                    | ×              |  |  |  |  |  |  |
| Image: Show details                                                                                                    | ×              |  |  |  |  |  |  |
| Arduino Setup: Installing     Extract: c++.exe      Show details                                                                                                    | ×              |  |  |  |  |  |  |
| Arduino Setup: Installing         Extract: c++.exe         Show details                                                                                                | ×              |  |  |  |  |  |  |

Procesul va extrage și instala toate fișierele necesare pentru a executa corect software-ul Arduino (IDE).

### Pasul 2 : Conectarea unui Uno R3 prin cablul USB

În acest tutorial, folosiți un Uno R3. De asemenea, aveți nevoie de un cablu USB standard (USB-A la USB-B): de exemplu tipul care se folosește la conectarea unei imprimante.

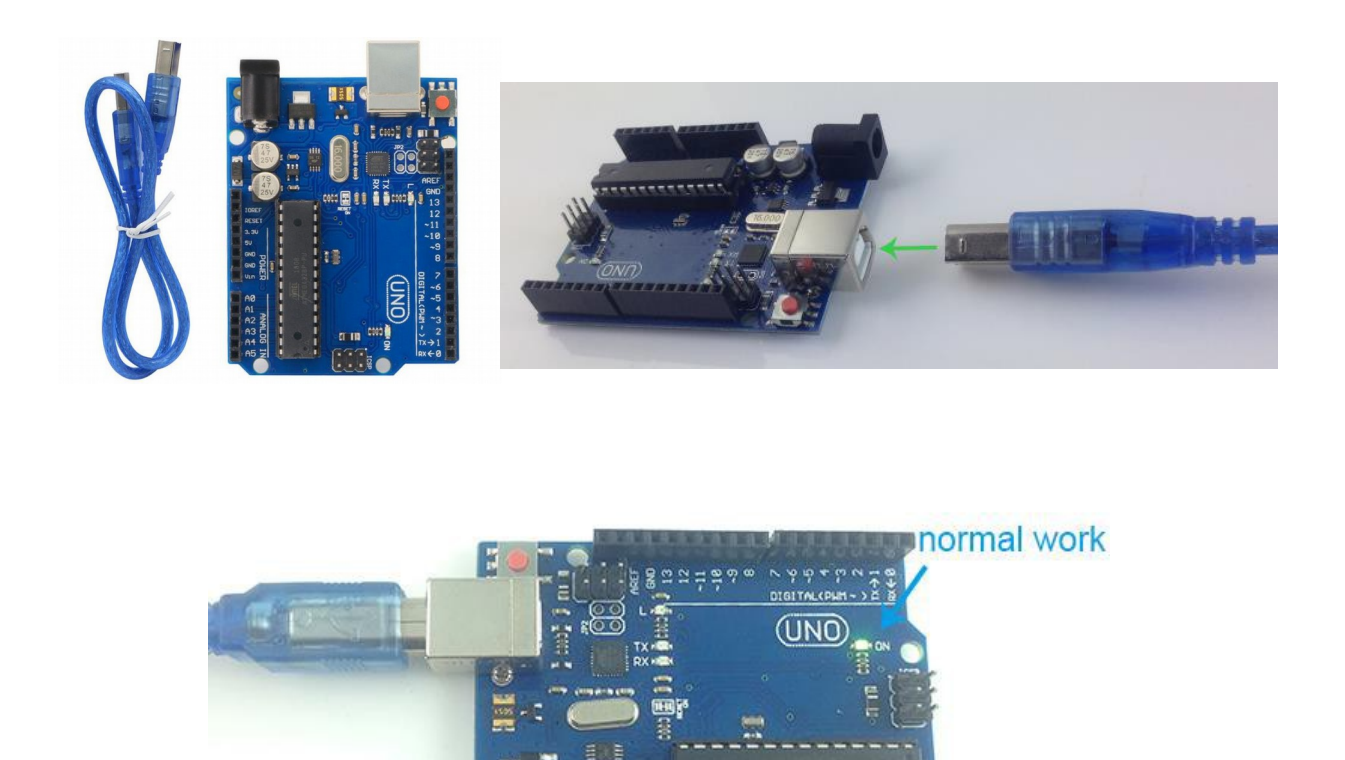

Conexiunea USB cu PC-ul este necesară pentru programarea plăcii cât și pentru alimentarea acesteia. Uno și Mega extrag automat puterea fie de la USB, fie de la o sursă de alimentare externă. Conectați placa la computer utilizând cablul USB. LED-ul de putere verde (denumit PWR PWR) ar trebui să se aprindă.

### Pasul 3 : Descrierea pinilor unui Uno R3

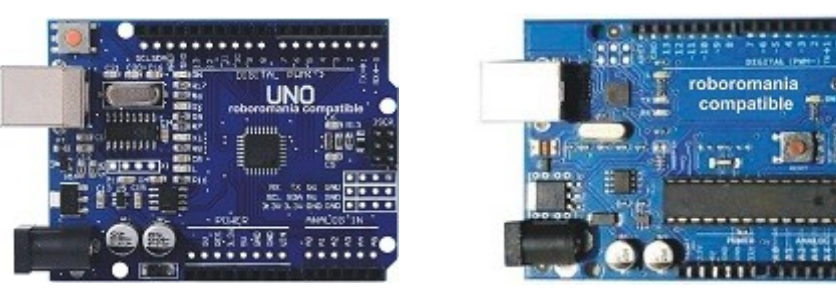

Începând de sus.

Există 14 pini digitali de intrare / ieșire (I/O sau input/output).

Aceștia operează la o tensiune de 5 volți și pot fi controlați cu una din funcțiile pinMode(), digitalWrite() și digitalRead().

Fiecare pin poate primii sau trimite o intensitate de maxim 40 mA și au o

rezistență internă între 20-50 kOhmi (default deconectată). În afară de semnalul standard I/O, unii dintre pini mai au și alte funcții specializate.

- 0 (serial) RX pin serial, utilizat în special pentru recepţia (intrare Rx) datelor seriale asincrone (<u>asynchronous serial communication</u>) Protocolul serial asincron este o metodă foarte răspândită în electronică pentru a trimite şi recepţiona date între dispozitive. Acest protocol este implementat în dispozitiv numit <u>UART</u> (Universal Asynchronous Receiver/Transmitter)
- 1 (serial) TX pin serial, utilizat pentru trimiterea datelor asincrone (ieşire Tx).
   <u>TTL</u> vine de la transistor-transistor logic.
- 2 (External Interrupts) întrerupere externă. Acest pin poate fi configurat pentru a declanşa o întrerupere la o valoare mică, un front crescător sau descrescător, sau o schimbare în valoare. Vezi detalii despre posibile comenzi la <u>attachInterrupt()</u>
- 3 (External Interrupts + PWM) întrerupere externă. Identic cu pinul 2. Suplimentar, toți pinii marcați cu semnul ~ pot fi folosiți și pentru PWM (<u>pulse with modulation</u>)
- 4 (I/O) pin standard intrare/iesire
- 5 (PWM) poate furniza control de ieşire pe 8-bit pentru controlul PWM. Vezi detalii despre posibile comenzi la <u>analogWrite()</u>
- 6 (**PWM**)
- 7 (I/O) pin standard intrare/ieşire
- 8 (I/O) pin standard intrare/ieşire
- 9 (**PWM**)
- 10 (PWM + SPI) suportă comunicare prin interfaţa serială (<u>Serial Peripheral</u> <u>Interface</u>). SPI-ul are patru semnale logice specifice iar acest pin se foloseste pentru SS – Slave Select (active low; output din master). Pinii SPI pot fi controlaţi folosind libraria SPI.
- 11 (PWM + SPI) suportă SPI, iar acest pin se foloseşte pentru MOSI/SIMO Master Output, Slave Input (output din master)
- 12 (SPI) suportă SPI, iar acest pin se folosește pentru MISO/SOMI Master Input, Slave Output (output din slave)
- 13 (LED + SPI) suportă SPI, iar acest pin se foloseşte pentru SCK/SCLK Ceas serial (output din master). De asemenea, pe placă este încorporat un LED care este conectat la acest pin. Când pinul este setat pe valoarea HIGH este pornit, când are valoarea LOW este oprit.
- 14 (GND) împământare. Aici se pune negativul.
- 15 (AREF) Analog REFference pin este utilizat pentru tensiunea de referință pentru intrările analogice. Se poate controla folosind funcția <u>analogReference()</u>.
- 16 (SDA) comunicare I2S
- 17 (SCL) comunicare I2S

În partea de jos.

Există o serie de 6 pini pentru semnal analogic, numerotați de la A0 la A5.

Fiecare din ei poate furniza o rezoluție de 10 biți (adică maxim 1024 de valori diferite). În mod implicit se măsoară de la 0 la 5 volți, deși este posibil să se schimbe limita superioară a intervalului lor folosind pinul 15 AREF și funcția <u>analogReference()</u>. De asemenea, și aici anumiți pini au funcții suplimentare descrise mai jos:

- A0 standard analog pin
- A1 standard analog pin
- A2 standard analog pin
- A3 standard analog pin
- A4 (SDA) suportă comunicarea prin 2 fire (I2C (I-two-C) sau TWI (Two wire interface)). Acest pin este folosit pentru SDA (Serial Data) la TWI.
- **A5** (SCL) identic cu pinul 4, doar că acest pin este folosit pentru SCL (Serial Clock) la TWI. Pentru controlul TWI se poate folosi <u>librăria Wire</u>.

Lângă pinii analogici arătați mai există o secțiune de pini notată **POWER.** Acestia sunt ( începând de lângă pinul analog A0) :

- 1 Vin intrarea pentru tensiune din sursă externă (input Voltage) 6...9v DC
- 2 **GND** negativul pentru tensiune din sursă externă (ground Voltage)
- 3 **GND** negativ. Se folosește pentru piesele și componentele montate la arduino ca și masă/împământare/negativ.
- 4 5V ieşire pentru piesele şi componentele montate la arduino. Scoate fix 5V dacă placa este alimentată cu tensiune corectă (între 7 şi 12 v)
- 5 3,3V ieşire pentru piesele şi senzorii care se alimentează la această tensiune. Tensiunea de ieşire este 3.3 volţi şi maxim 50 mA.
- 6 RESET se poate seta acest pin pe LOW pentru a reseta controlerul de la Arduino. Este de obicei folosit de shield-urile care au un buton de reset şi care anulează de obicei butonul de reset de pe placa Arduino.
- 7 5VREF este folosit de unele shield-uri ca referință pentru a se comuta automat la tensiunea furnizată de placa arduino (5 volți sau 3.3 volți) (Input/Output Refference Voltage)
- 8 **pin** neconectat, este rezervat pentru utilizări ulterioare (la reviziile următoare ale plăcii probabil).

#### Comunicarea cu calculatorul, altă placă arduino sau alte microcontrolere se poate realiza fie prin portul USB (și este văzut ca un port standard serial COMx), fie prin pinii 0 și 1 (RX și TX) care facilitează comunicarea serială UART TTL (5V). Folosind <u>librăria SoftwareSerial</u>.

Se poate face comunicații seriale folosind oricare din pinii digitali.

Pentru comunicarea **I2C** (**TWI**) este inclusă o <u>librărie Wire</u>. Pentru comunicarea **SPI** se poate folosi <u>librăria SPI</u>.

După cum vedeți în imagine, in partea dreapta, placa mai are o serie de pini marcați **ICSP** (<u>In-Circuit Serial Programming</u>). Acești pini pot fi folosiți pentru <u>reprogramarea microcontrolerului</u>, sau ca pini de expansiune cu alte microcontrolere compatibile. Sunt conectați standard și se poate folosi un cablu de 6 fire (**MOSI, MISO, SCK, VCC, GND,** și pinul **RESET**).

### Pasul 4 : Setarea ID pentru Uno

### Arduino interface introduction :

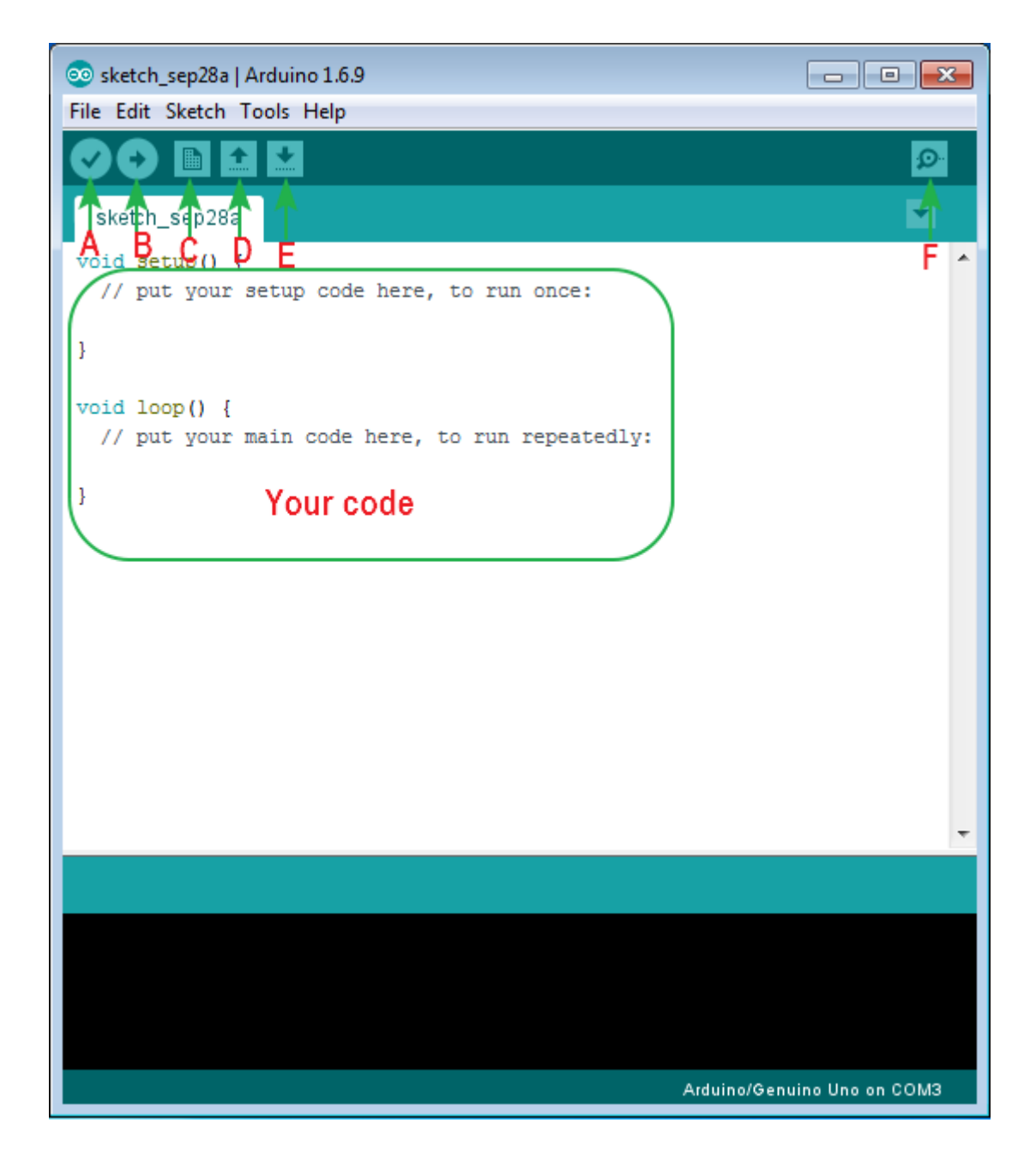

- A -> Compile
- B -> Upload
- C -> New
- D -> Open
- E -> Save
- F -> Serial monitor

### Selectare board :

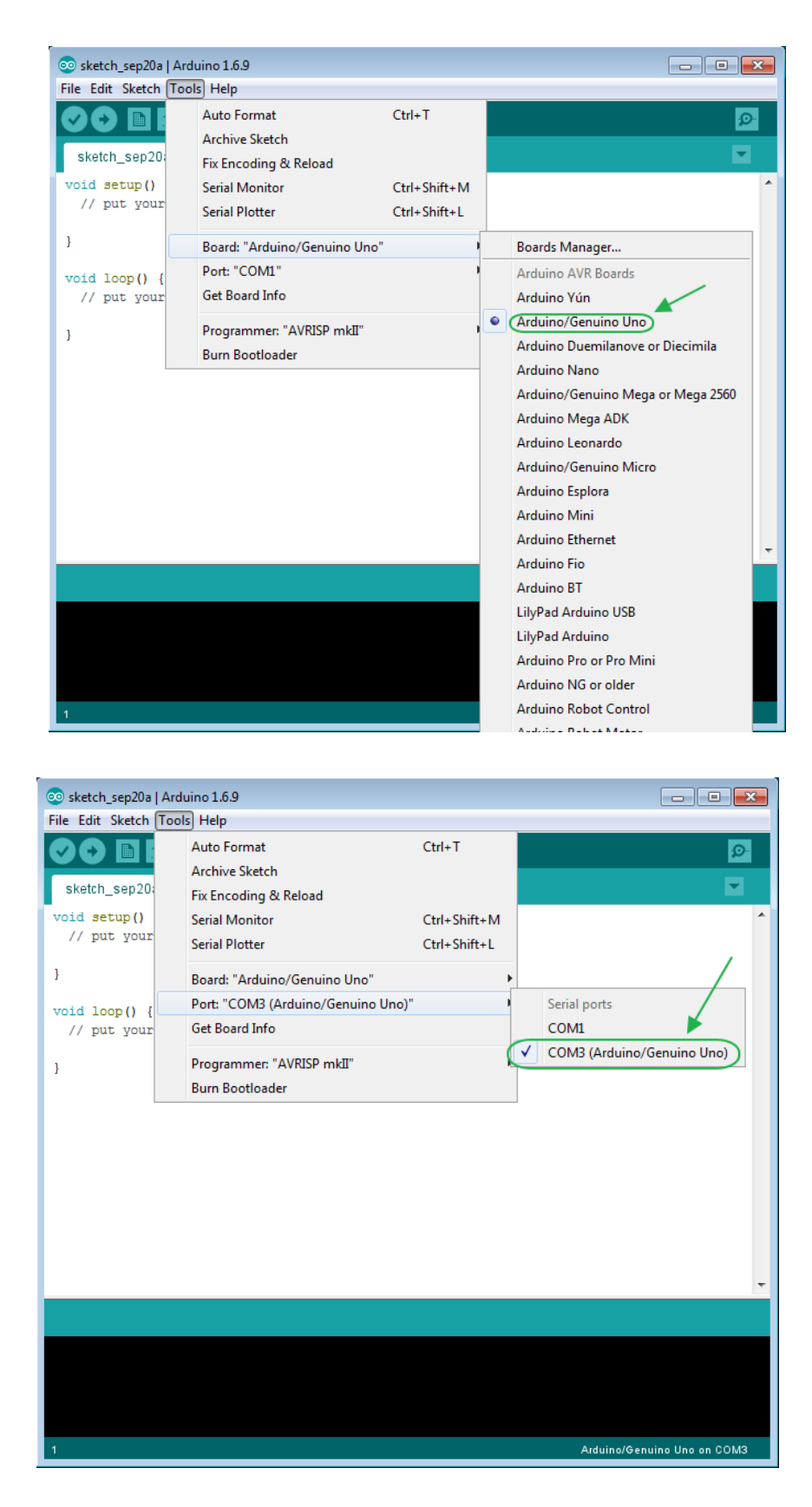

## Selectare COM :

Selectați dispozitivul serial al plăcii din Serial Port meniu. Aceasta este probabil să fie COM3 sau mai mare (COM1 și COM2 sunt de obicei rezervate pentru porturile seriale hardware). Pentru a afla, puteți să deconectați UNO din USB și să deschideți din nou meniul; intrarea care dispare ar trebui să fie modulul Arduino. Reconectați placa și selectați portul serial.

### Pasul 5: Upload-area unui program (cod sau sketch )

După ce ați scris sau copiat un cod, faceți clic pe butonul "Upload" din bara ID. Așteptați câteva secunde - ar trebui să vedeți LED-urile RX și TX de pe panou care clipesc. În cazul în care încărcarea are succes, mesajul "Done uploading". va apărea în bara de stare (în partea de jos).

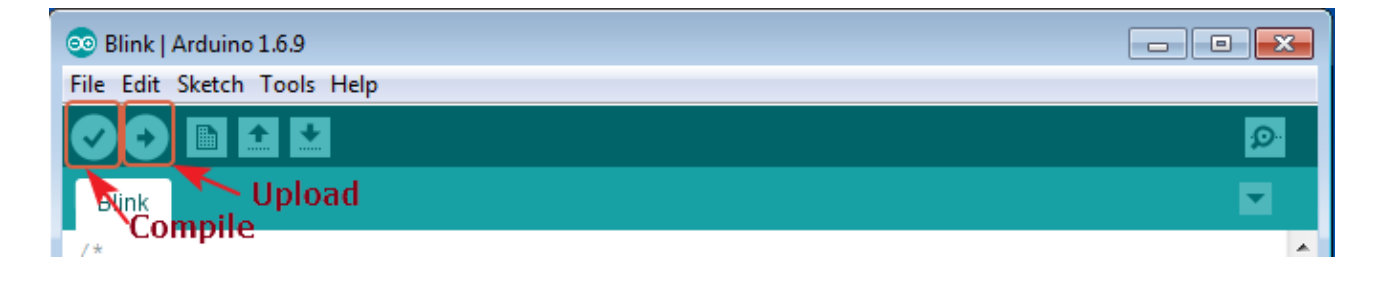

În câteva secunde după finalizarea încărcării, ar trebui să vedeți LED-ul 13 (L) de pe UNO că începe să clipească.

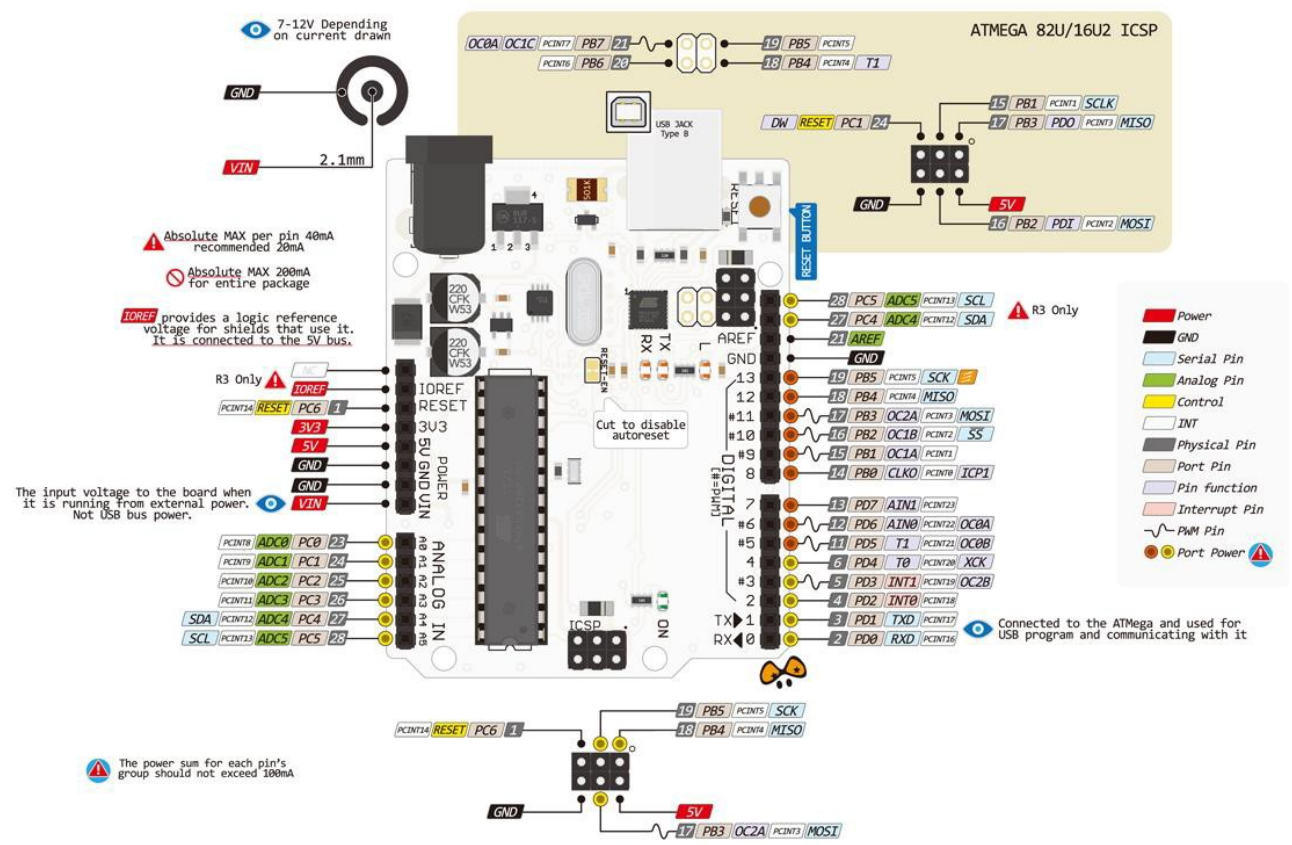

### UNO R3 hardware

## Cum instalam o librărie (add library files)

### Add library file: Sketch > Include Library > Add.zip Library

| 💿 Blink   Ardu | iino 1.6.9                     |               |                       |                             |
|----------------|--------------------------------|---------------|-----------------------|-----------------------------|
| File Edit Sket | tch Tools Help                 |               |                       |                             |
|                | Verify/Compile                 | Ctrl+R        |                       | <u>.</u>                    |
|                | Upload                         | Ctrl+U        |                       |                             |
| Blink          | Upload Using Programmer        | Ctrl+Shift+U  |                       |                             |
| /*<br>         | Export compiled Binary         | Ctrl+Alt+S    |                       |                             |
| Turns          | Show Sketch Folder             | Ctrl+K        | A ato                 | ny.                         |
|                | Include Library                | I             | Manage Libraries      |                             |
| Most           | Add File                       |               | pd                    |                             |
| pin the o      | on-board LED is connec         | ted to on yo  | Add .ZIP Library      |                             |
| the docum      | mentation at <u>http://ww</u>  | w.arduino.cc  | Arduino libraries     | E                           |
|                |                                |               | Bridge                |                             |
| IIIIS EXal     | apie code is in che pa         | DIIC domain.  | EEPROM                |                             |
| modified       | 8 May 2014                     |               | Esplora               |                             |
| by Scott       | Fitzgerald                     |               | Firmata               |                             |
| */             |                                |               | HID                   |                             |
|                |                                |               | Keyboard              |                             |
| // the setu    | up function runs once          | when you pre  | Mouse poa             | rd                          |
| void setup     | () {<br>alize digital nin 13 a | Robot Control |                       |                             |
| pinMode (1     | 13, OUTPUT);                   | o an oacpac.  | Robot IR Remote       |                             |
| 1              |                                |               | Robot Motor           | •                           |
|                |                                |               | SPI                   |                             |
|                |                                |               | SoftwareSerial        |                             |
|                |                                |               | SpacebrewYun          |                             |
|                |                                |               | Temboo                |                             |
|                |                                |               | Wire                  |                             |
|                |                                |               | Contributed libraries | Arduino/Genuino Uno on COM3 |

Selectați pachetul de compresie a fișierelor de librarie din fișierul cu codul demo, după cum urmează :

| 💿 IIC_LCD1602   Ar                 | duino 1.8.2            |                                    |                                                                                                    | - 🗆 X                  |
|------------------------------------|------------------------|------------------------------------|----------------------------------------------------------------------------------------------------|------------------------|
| File Edit Sketch To                | ols Help               |                                    |                                                                                                    |                        |
|                                    | *                      |                                    |                                                                                                    |                        |
| IIC_LCD1602                        |                        |                                    |                                                                                                    |                        |
| /*                                 |                        |                                    |                                                                                                    | ^                      |
| * Select a zip                     | file or a folder conta | ning the library you'd like to add |                                                                                                    | ×                      |
| *<br>* Look <u>i</u> n             | : Lesson26-LCI         | 1602 with IIC                      | <ul> <li>Image: state of the state of the state of th</li></ul> | • •                    |
| *<br>*/<br>#ir Recent Items<br>Lic | IIC_LCD1602            | 2C.zip                             |                                                                                                    |                        |
| voi<br>1 Desktop<br>1              |                        |                                    |                                                                                                    |                        |
| 1<br>1<br>1 Documents<br>}         |                        |                                    |                                                                                                    |                        |
| voi<br>This PC                     |                        |                                    |                                                                                                    |                        |
| l Network                          |                        |                                    |                                                                                                    |                        |
| }                                  |                        |                                    |                                                                                                    |                        |
|                                    |                        |                                    |                                                                                                    |                        |
|                                    | File <u>n</u> ame:     | LiquidCrystal_I2C.zip              |                                                                                                    | Open                   |
|                                    | Files of type:         | ZIP files or folders               | ×                                                                                                    | Canc Open selected fil |
|                                    |                        |                                    |                                                                                                    |                        |

3.

## Exemple

## **Exemplul 1 LED Blink**

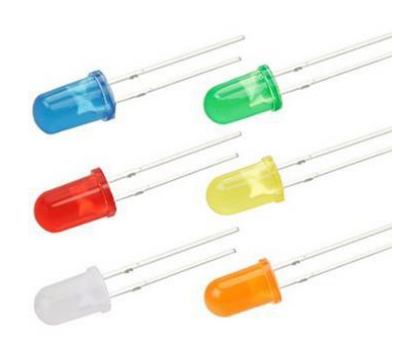

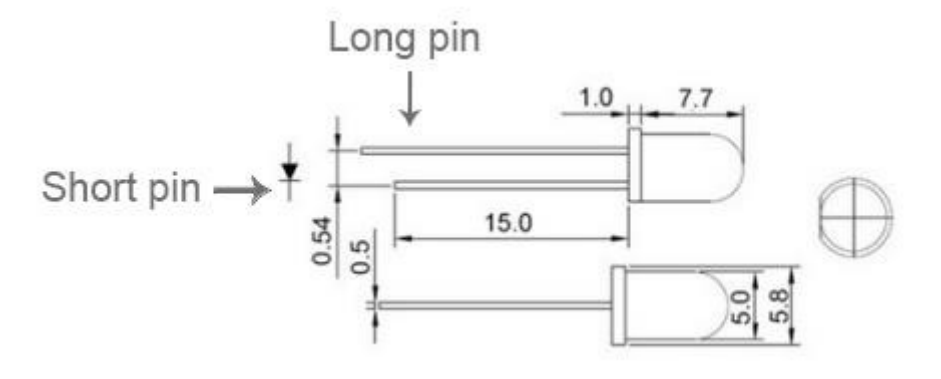

LED Long pin -> +5V Short pin -> GND

Atenție : Întot deauna în serie cu LED-ul se montează o rezistenta de minimum 220  $\Omega$  (recomandat intre 330  $\Omega$  și 1k)

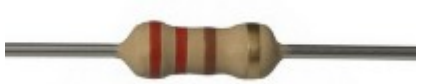

Cel mai simplu program pentru Arduino.

Voi folosi un LED de 3v pe care îl leg la pinul 10 cu un rezistor de  $1k\Omega$ .

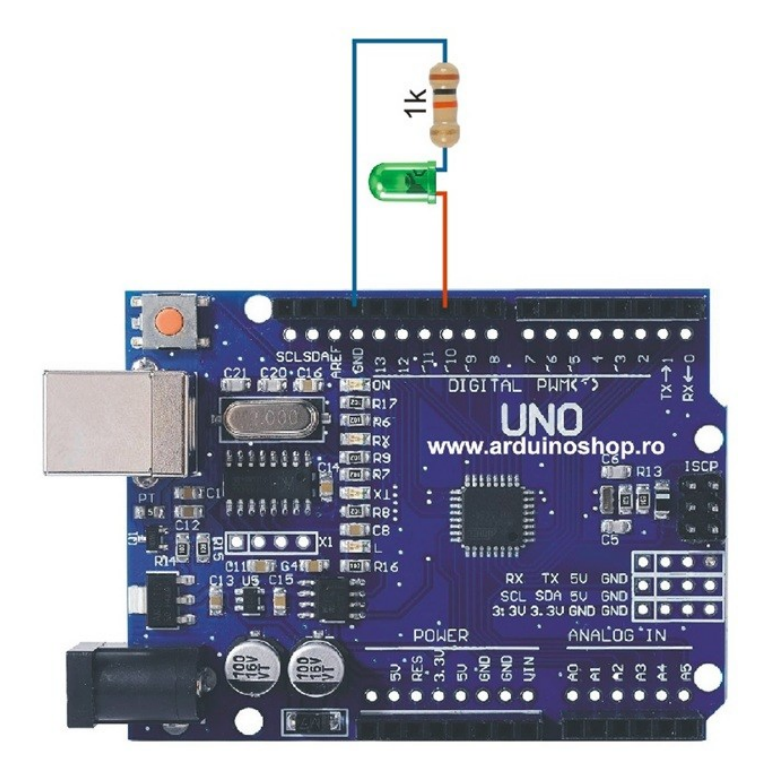

Acest led se aprinde atunci când **pinul 13 digital** este pus in **HIGH** și se stinge atunci când **pinul 13** este pus în **LOW**.

### Vom scrie un cod :

```
void setup() {
pinMode(13, OUTPUT);
}
void loop() {
digitalWrite(13, HIGH); // led aprins
delay(1000);
digitalWrite(13, LOW); // led stins
delay(1000);
}
```

Acum voi face upload la program pe placa UNO prin USB.

Dacă mă uit la led-ul conectat la pinul 13 voi vedea că el clipeşte o dată pe secundă.

Să analizăm codul de mai sus.

La " void setup".

Avem o singură instrucțiune, care declară că **pinul 13** digital va fi folosit ca ieșire (OUTPUT).

La " void loop".

Avem o serie de instrucțiuni :

Prima care aprinde led-ul conectat la pinul 13 adică "digitalWrite(13, HIGH)" A doua care "așteaptă o secundă" adică "delay(1000)" înseamnă 1000 ms.

A treia îl stinge adică "digitalWrite(13, LOW)"

Şi a patra iaraşi "aşteaptă o secundă".

Instrucțiunile din "loop" se execută ciclic.

Exemplul următor este extrem de similar cu acesta, doar că în locul led-ului montat din fabrică voi folosi un led exterior plăcii.

Voi folosi un **LED** de 3v pe care îl leg la **pinul 10** cu un **rezistor de 1k** $\Omega$  (foarte important limitează curentul prin LED).

### Vom scrie un cod :

```
void setup() {
pinMode(10, OUTPUT);
}
void loop() {
digitalWrite(10, HIGH); // led aprins
delay(1000);
digitalWrite(10, LOW); // led stins
delay(1000);
}
```

Acum vom face upload la program pe placa UNO prin USB.

Dacă mă uit la led-ul conectat la pinul 10 voi vedea că el clipeşte o dată pe secundă.

# Exemplul 2 UNO Semafor cu trei LED-uri verde-galben-rosu

### Înainte ar fi bine sa recitești capitolul "Descrierea pinilor UNO R3"

Vom folosi trei LED-uri de 3v

pe care le leg la pinii 8, 9, 10 cu rezistoare de  $1k\Omega$ .

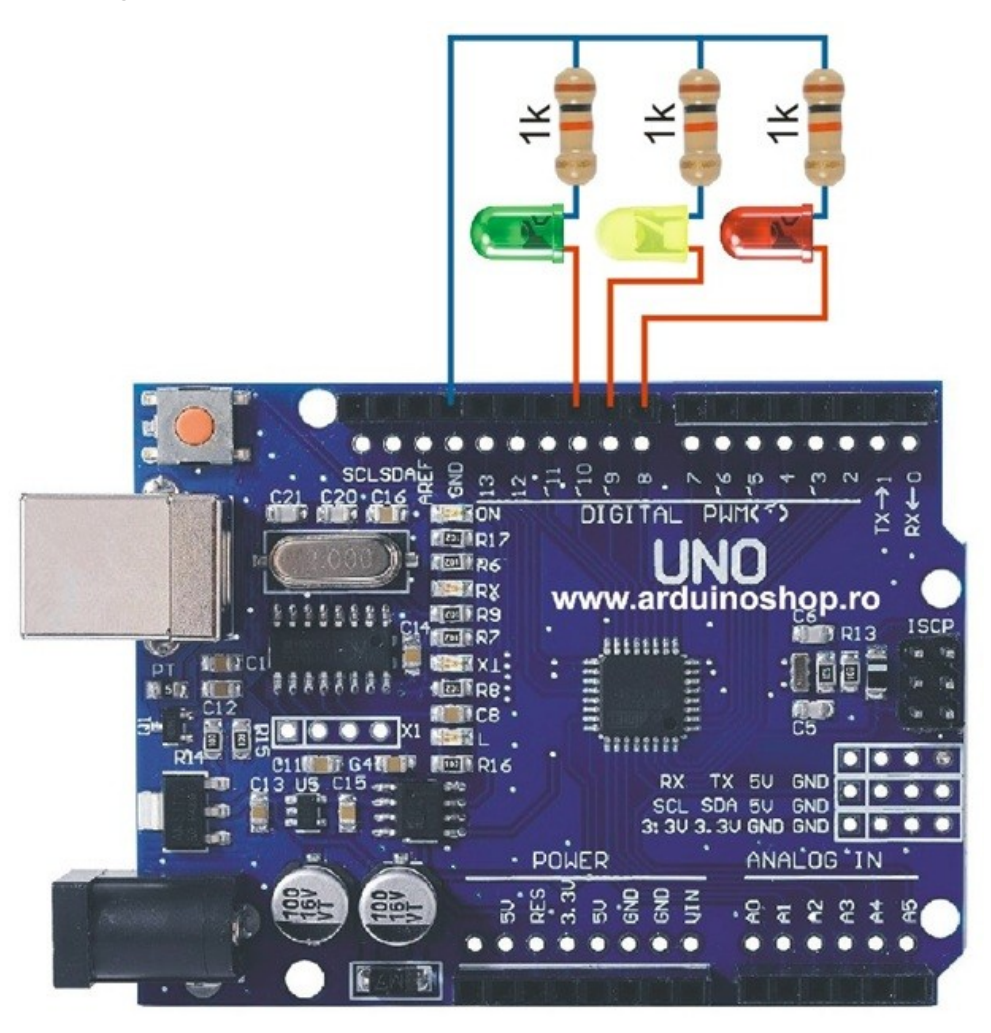

### Vom scrie un cod :

```
void setup() {
pinMode(8, OUTPUT); // LED verde
pinMode(9, OUTPUT); // LED galben
pinMode(10, OUTPUT); // LED rosu
}
```

```
void loop() {
digitalWrite(10, HIGH); // verde aprins
delay(2000);
digitalWrite(10, LOW); // verde stins
digitalWrite(9, HIGH);
                        // galben aprins
delay(1000);
digitalWrite(9, LOW);
                        // galben stins
digitalWrite(8, HIGH);
                        // rosu aprins
delay(2000);
digitalWrite(8, LOW);
                        // rosu stins
digitalWrite(9, HIGH);
                        // galben aprins
delay(1000);
digitalWrite(9, LOW); // galben stins
}
```

Acum vom face upload la program pe placa UNO prin USB.

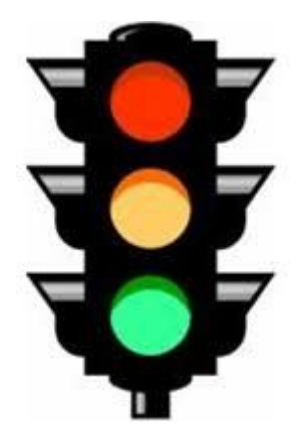

## Exemplul 3 Analog Input potențiometru

În acest exemplu folosim un rezistor variabil (un potențiometru de 10k), citim valoarea sa utilizând o intrare analogică a unei plăci Arduino și o citim pe Serial Monitor. Valoarea analogică a rezistorului este citită ca o tensiune deoarece acesta este modul în care funcționează intrările analogice.

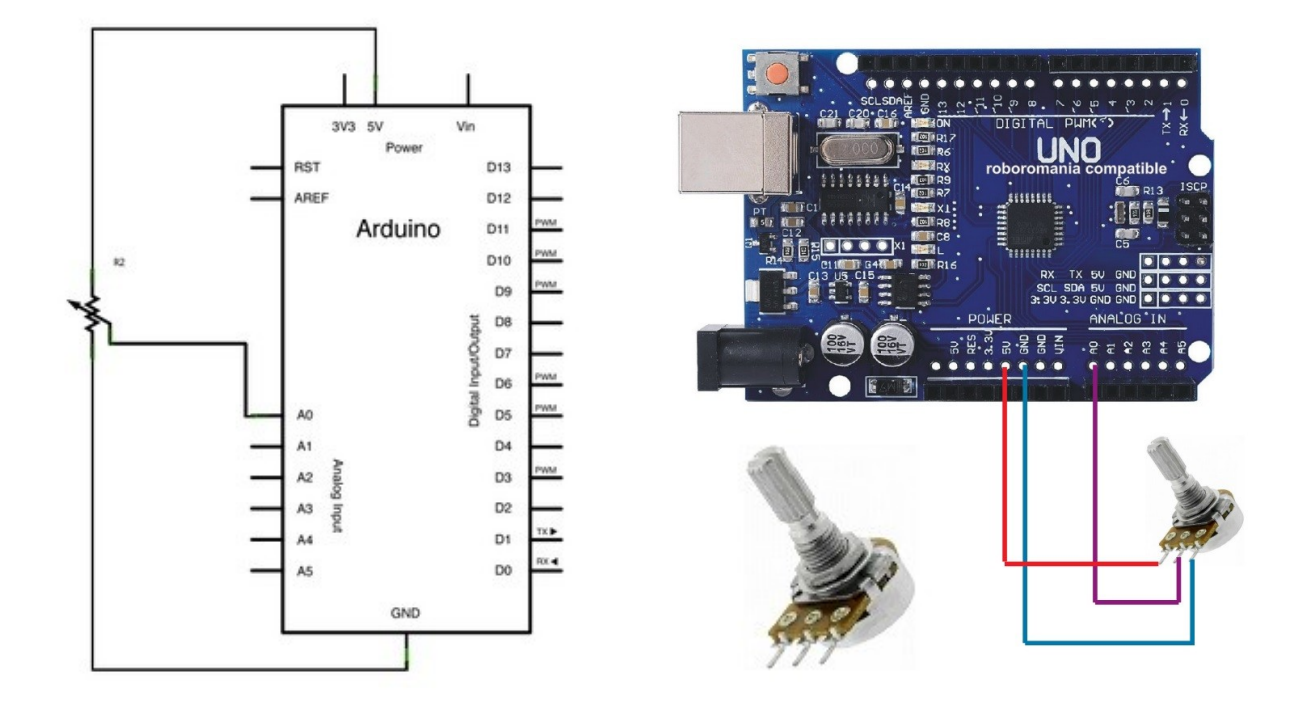

Conectați trei fire la placa Arduino Primul trece la GND de la unul dintre pinii exteriori ai potențiometrului. Al doilea este de la +5 volți la celălalt capăt al potențiometrului. Al treilea merge de la intrarea analogică A0 la pinul central al potențiometrului.

### Codul :

```
void setup() {
```

```
Serial.begin(9600);
```

### }

```
void loop() {
```

// selectați pinul de intrare pentru senzor potențiometru, respectiv A0

// sensorValue este o variabilă pentru a stoca valoarea provenită de la senzor

// citire valoare de la senzor

```
int sensorValue = analogRead(A0);
```

```
Serial.println(sensorValue); // trimite pe serial (USB) valoarea (intre 0 și 1024) delay(1000); // timp de pauză 1 secunde
```

}

## Exemplul 4 Analog Input fotorezistenta GL5528

În acest exemplu folosim un rezistor variabil (o fotorezistenta GL5528), citim valoarea sa utilizând o intrare analogică a unei plăci Arduino si o citim pe Serial Monitor. Valoarea analogică a rezistorului este citită ca o tensiune deoarece acesta este modul în care funcționează intrările analogice.

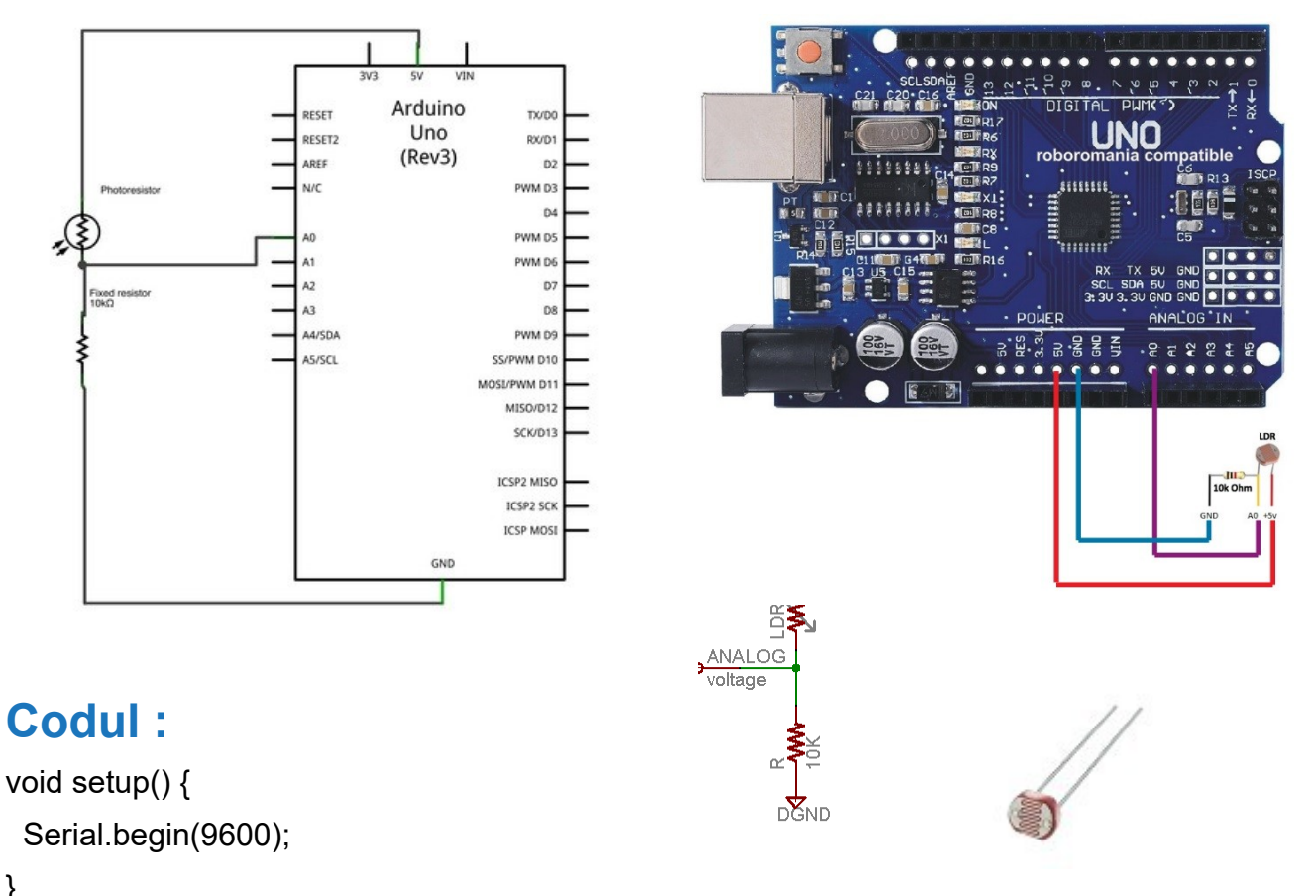

### }

void loop() {

// selectati pinul de intrare pentru senzor fotorezistenta, respectiv A0

// sensorValue este o variabilă pentru a stoca valoarea provenită de la senzor

// citire valoare de la senzor

```
int sensorValue = analogRead(A0);
```

Serial.println(sensorValue); // trimite pe serial (USB) valoarea (intre 0 și 1023)

delay(1000); // timp de pauză 1 secunde

}

## Exemplul 5 LED cu intensitate variabilă (Fading)

Un program simplu pentru Arduino.

Voi folosi un LED de 3v pe care îl legăm la pinul 10 cu un rezistor de  $1k\Omega$ .

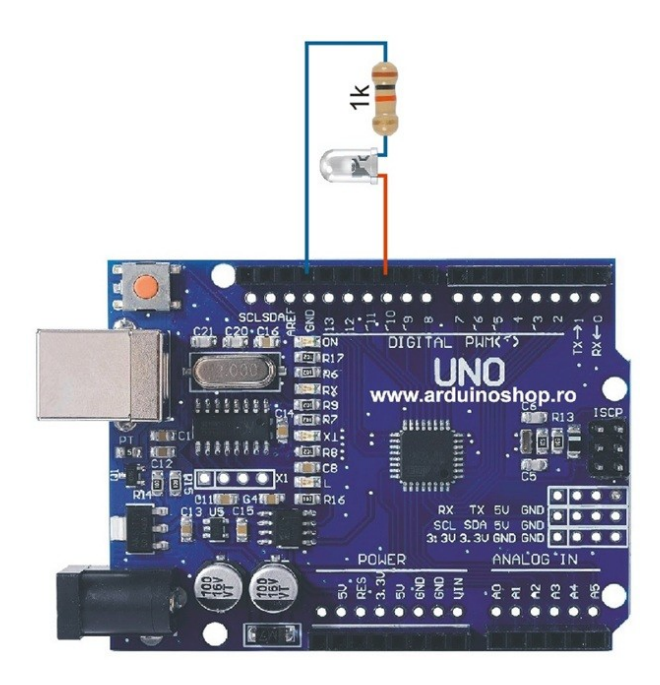

Acest led se aprinde atunci când pinul 10 digital este pus in **HIGH** și se stinge atunci când pinul 10 este pus în **LOW**.

Acum îi voi varia aprinderea.

Deși UNO nu scoate tensiune variabilă pe porturile digitale, exista o posibilitate de a genera un semnal dreptunghiular între 0V și 5V, foarte rapid, și în funcție de cât timp stă în 5V și cat timp sta in 0V, puterea semnalului variază.

Numele acestui gen de semnal este "PWM".

De remarcat faptul că doar pinii 3, 5, 6, 9, 10 și 11 sunt capabili să genereze semnal PWM.

## Codul :

```
void setup() {
pinMode(10, OUTPUT);
}
void loop() {
for (int i = 0; i < 255; i++) {</pre>
```

```
analogWrite(10, i);
delay(50);
}
for (int i = 255; i > 0; i–) {
analogWrite(10, i);
delay(50);
}
```

Acum vom face upload la program pe placa UNO prin USB.

Să analizăm codulul de mai sus.

La " void setup".

Avem o singură instrucțiune, care declară că pinul 10 digital va fi folosit ca ieșire (**OUTPUT**).

La " void loop".

Avem instrucțiunea **analogWrite**, care definește puterea semnalului **PWM** de ieșire.

Ca parametri, instrucțiunea analogWrite primeste pinul (10, în cazul meu), și puterea

semnalului (variabilă, de la 0 la 255).

Aceasta instrucțiune este apelată într-un ciclu "for", care modifică

valoarea variabilei "i" între 0 si 255.

Efectul va fi ca led-ul se va aprinde gradat pană la maxim, iar apoi se va stinge treptat.

## Exemplul 6 LED ON/OFF comandat la bătaie din palme "CLAPS"

Puteți să aprindeți/stingeți lumina din camera la o bătaie din palme

Avem nevoie de :

Placă de dezvoltare UNO R3 (sau oricare)

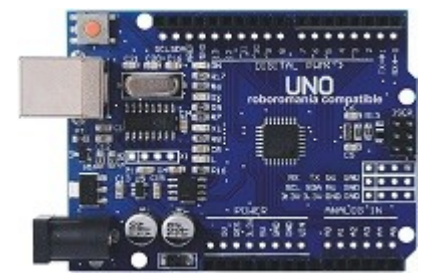

Modul senzor de detectare a sunetului

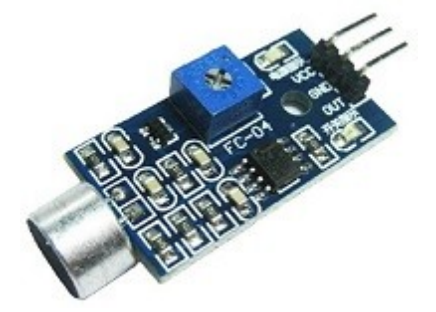

Ca LED îl vom folosi pe cel de la placa de dezvoltare : Led13

## Codul :

//----const int sound\_pin = 2;
const int led\_pin = 13;
const unsigned long min\_time\_distance\_between\_signals = 100UL;
const unsigned long max\_time\_distance\_between\_signals = 500UL;

const unsigned long delay\_after\_triggered = 2000UL;

bool led\_state; unsigned long last\_time\_since\_clap; unsigned long last\_action\_time;

void setup () { Serial.begin(9600); pinMode (sound\_pin, INPUT) ; pinMode(led\_pin, OUTPUT); digitalWrite(led\_pin, LOW);

led\_state = false; last\_action\_time = 0;

```
last_time_since_clap = 0;
}
void update_state(bool new_state, unsigned long current_time) {
led state = new state;
last action time = current time;
digitalWrite(led_pin, led_state ? HIGH : LOW);
Serial.print("state = ");
Serial.println(led_state);
}
void loop () {
int sound_detected_state = digitalRead(sound_pin);
unsigned long current_time = millis();
unsigned long delta time since last action = current time - last action time;
if ((delta_time_since_last_action > delay_after_triggered) && ( sound_detected_state == HIGH )) {
if (!led state) {
unsigned long current delta time between signals = current time - last time since clap;
if (current_delta_time_between_signals > max_time_distance_between_signals) {
last_time_since_clap = current_time;
} else if (current_delta_time_between_signals > min_time_distance_between_signals) {
update_state(true, current_time);
}
} else {
update_state(false, current_time);
}
}
```

//-----

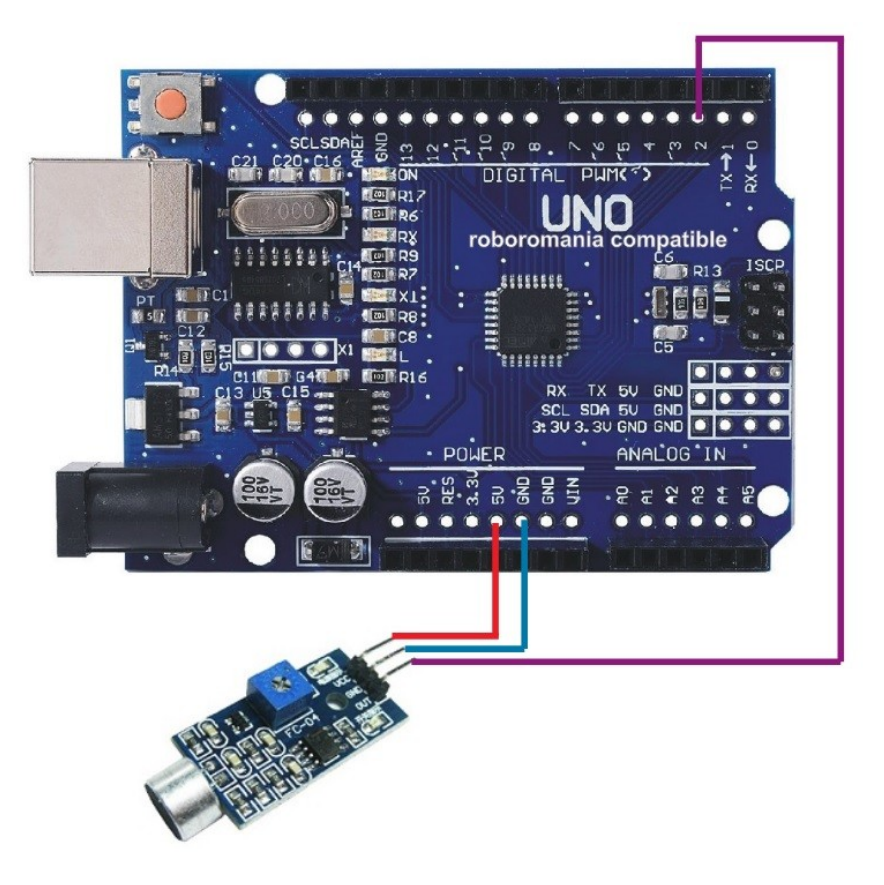

## **Exemplul 7**

## LED ON/OFF comandat la bătaie din palme "CLAPS" folosim și un modul releu și un bec la 220v

Avem nevoie de UNO, Modul sunet similare cu exemplul anterior și

Un modul releu

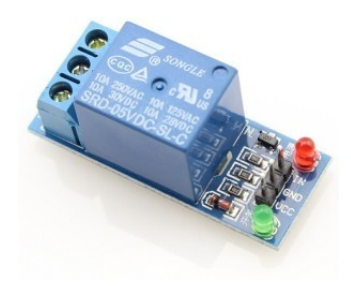

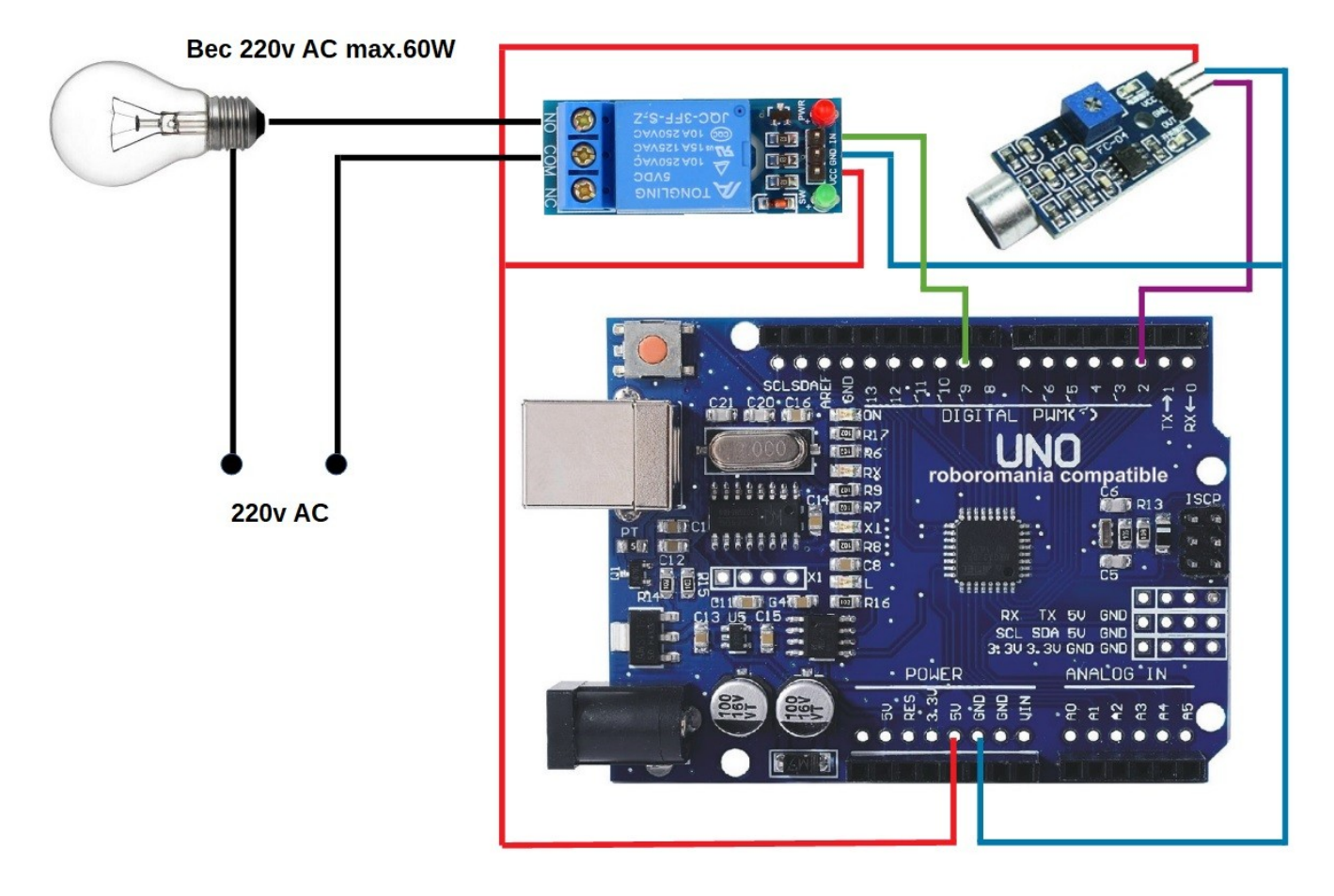

Atenție când realizați montajul sa aveți grija mare la firele de 220v AC, pericol de electrocutare.

## Codul :

```
//-----
const int sound pin = 2;
const int rel pin = 9;
const unsigned long min_time_distance_between_signals = 100UL;
const unsigned long max_time_distance_between_signals = 500UL;
const unsigned long delay_after_triggered = 2000UL;
bool rel state;
unsigned long last time since clap;
unsigned long last action time;
void setup ()
Serial.begin(9600);
pinMode (sound_pin, INPUT);
pinMode(rel_pin, OUTPUT);
digitalWrite(rel pin, LOW);
rel_state = false;
last action time = 0;
last_time_since_clap = 0;
}
void update_state(bool new_state, unsigned long current_time) {
rel state = new state;
last_action_time = current_time;
digitalWrite(rel_pin, rel_state ? HIGH : LOW);
Serial.print("state = ");
Serial.println(rel state);
}
void loop () {
int sound_detected_state = digitalRead(sound_pin);
unsigned long current time = millis();
unsigned long delta_time_since_last_action = current_time - last_action_time;
if ((delta_time_since_last_action > delay_after_triggered) && ( sound_detected_state == HIGH )) {
if (!rel_state) {
unsigned long current delta time between signals = current time - last time since clap;
if (current delta time between signals > max time distance between signals) {
last_time_since_clap = current_time;
} else if (current_delta_time_between_signals > min_time_distance_between_signals) {
update_state(true, current_time);
}
} else {
update state(false, current time);
}
}
}
//-----
```

## Urmează Vol.2